## SmartDoc technologies

## Allow Page Breaks within Content in Designer forms

## Alex Adams, aladams@fdic.gov

Follow these steps to Allow Page Breaks within Content.

- 1. Open the form in Designer. Note: The subform and field names in this PDF are specific to the FDIC form. Your subform and field names will be different.
- 2. Expand the hierarchy so you can see the Q6 subform located here.

## form1.Page1.Section2-P2.Q6

3. Select the Q6 subform and open the Subform tab of the Object palette (see illustration).

| Object 🗷 Layout Border Accessibility       |
|--------------------------------------------|
| Subform Pagination Binding                 |
| Content: Flowed ~                          |
| Flow Direction: Top to Bottom $\checkmark$ |
| Allow Page Breaks within Content           |
| This Subform is an Insertion Point         |
| Name:                                      |

- 4. Select Allow Page Breaks withing Content.
- 5. Select File Save.
- 6. Select Preview PDF.